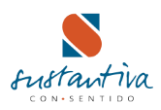

## INSTALACIÓN DE TEAMVIEWER

TeamViewer es un programa para ordenador cuya función es conectarse remotamente a otro equipo.

En el presente documento te enseñaremos paso a paso la forma de instalar el programa Teamviewer, que es un programa para computador, cuya función es conectarse remotamente a otro equipo. Con este programa podremos realizar soporte remoto a los usuarios del sistema.

Lo primero que haremos será descargarnos el programa para instalar en nuestro PC, podemos descargarlo en la siguiente página. http://www.teamviewer.com/es/download/windows.aspx

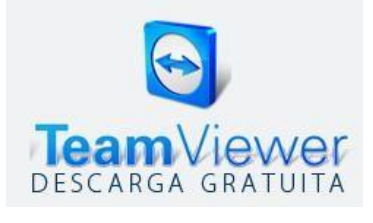

En nuestro caso vamos a elegir la versión completa de TeamViewer para Windows. Presionamos el botón VERDE "Descargar TeamViewer"

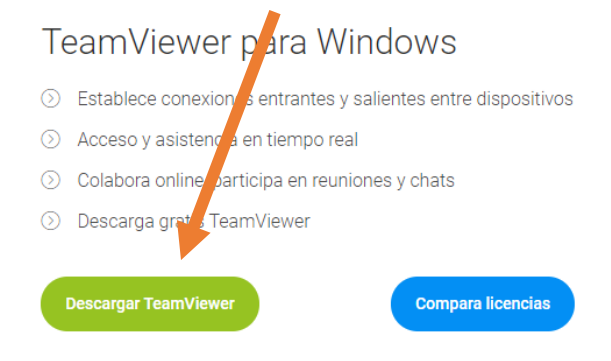

Al dar clic, primero preguntará si desea ejecutar o guardar, dependiendo del navegador, desplegará la siguiente pantalla de selección

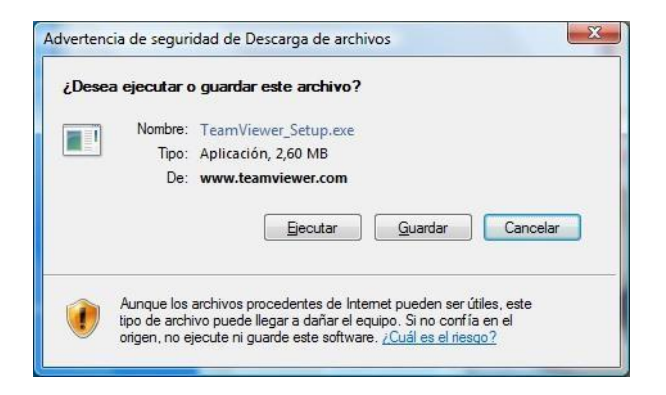

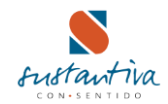

O también puede mostrar en la parte inferior una barra como que se muestra en la figura.

| ¿Desea abrir o guardar <b>teamviewer.zip</b> (3.53 MB) desde <b>www.sscgdl.com.mx</b> ? | Abrir | Abrir Guardar 🔻 | -)( | Cancelar | × |
|-----------------------------------------------------------------------------------------|-------|-----------------|-----|----------|---|
|                                                                                         |       |                 |     |          | 8 |

Una vez guardado, ejecutaremos el archivo que hemos guardado.

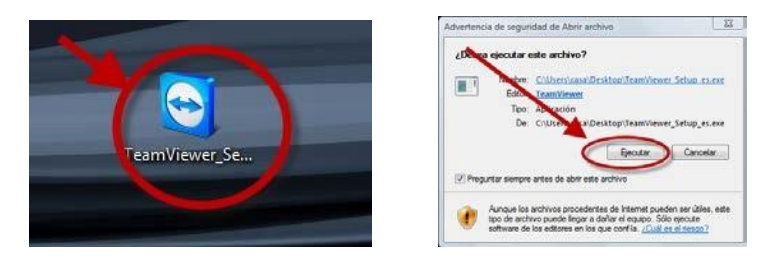

Pulsaremos sobre "Instalar" para que instale la aplicación en el ordenador y pulsaremos siguiente. En caso de solicitar autorización para su uso, presionar el botón "SI".

Posteriormente instalará el programa y lo cargará en pantalla. Puedes ser cualquiera de los interfaces, dependiendo de la versión instalada.

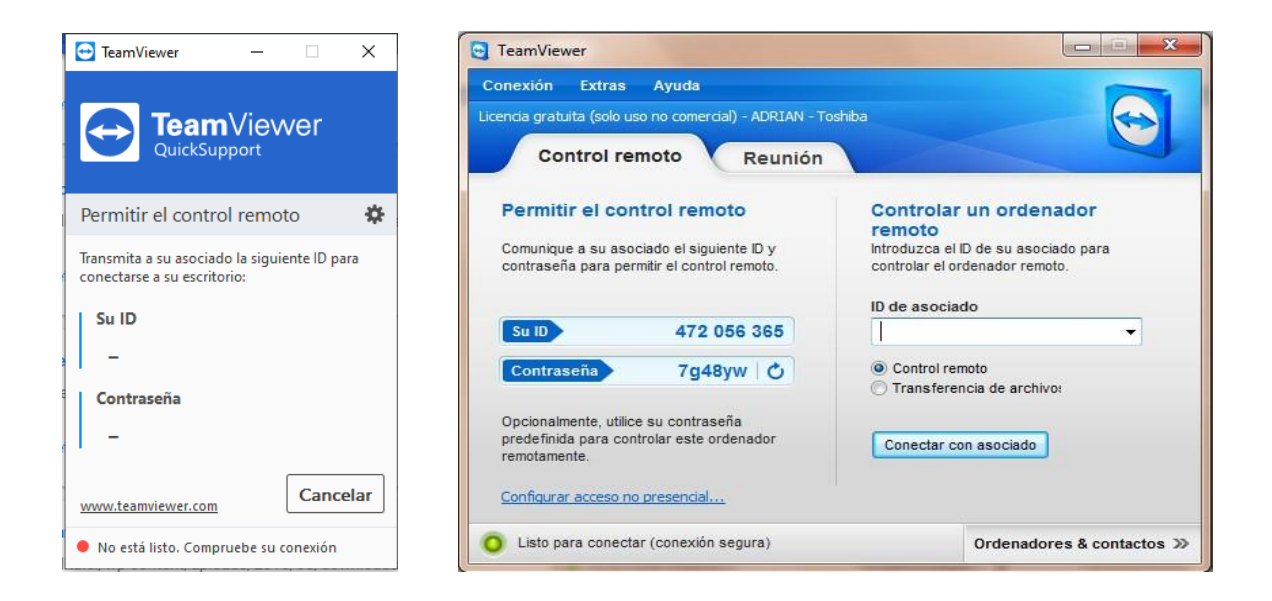

Cuando estés conectado a Internet, le asignará al computador un ID (Usuario) y una contraseña, la cual será solicitada para realizar la conexión. La contraseña cambia cada vez que se abre el programa, por un tema de seguridad.